#### BANDUAN PANDUAN PANDUAN PENGGUNAAN PENGGUNAAN POFFICIAL FEETAND

disediakan oleh

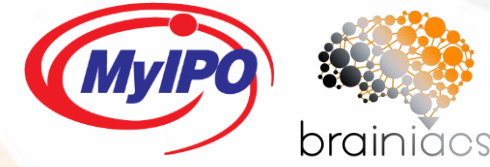

# KANDUNGAN

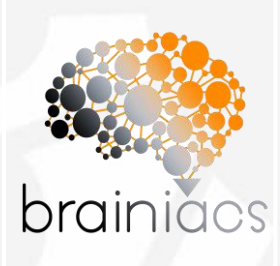

#### PENGENALAN

 Penerangan berkenaan IPOFIVE

#### PANDUAN PENGGUNAAN

• Tatacara penggunaan

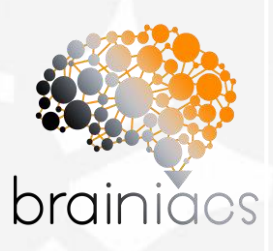

2

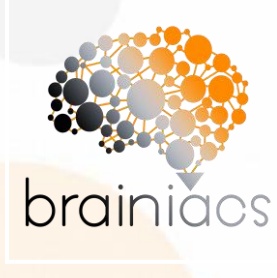

#### RUJUKAN BANTUAN

Helpdesk IPOFIVE

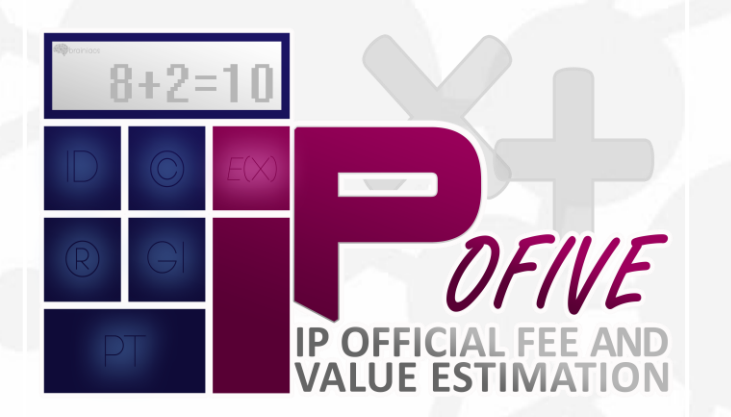

# PENGENALAN

3

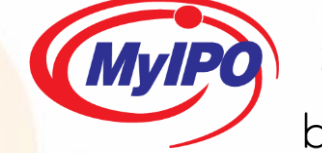

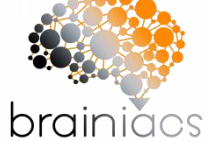

# **IPOFIVE**

Intellectual Property Official Fee & Value Estimation atau IPOFIVE merupakan salah satu inisiatif MyIPO dalam membantu orang awam membuat anggaran kos pemfailan harta intelek serta maklumat berkenaan ejen harta intelek dan penilai harta intelek.

Platform IPOFIVE ini menyediakan kalkulator pintar bagi membantu orang awam dalam membuat anggaran kos-kos pemfailan harta intelek, pengiraan nilai minima harta intelek serta senarai ejen-ejen dan penilai-penilai harta intelek di Malaysia.

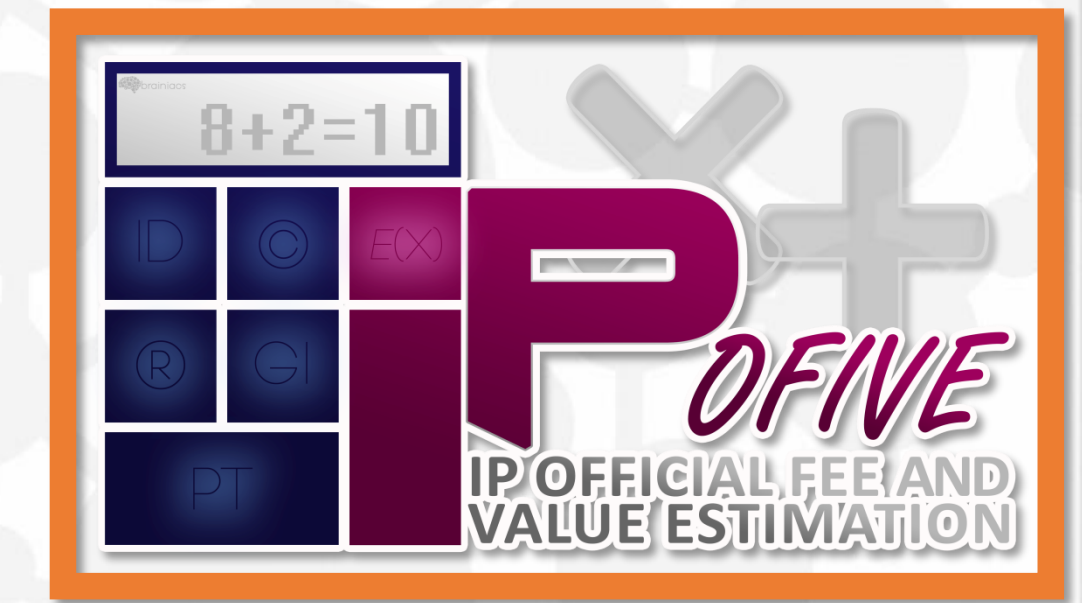

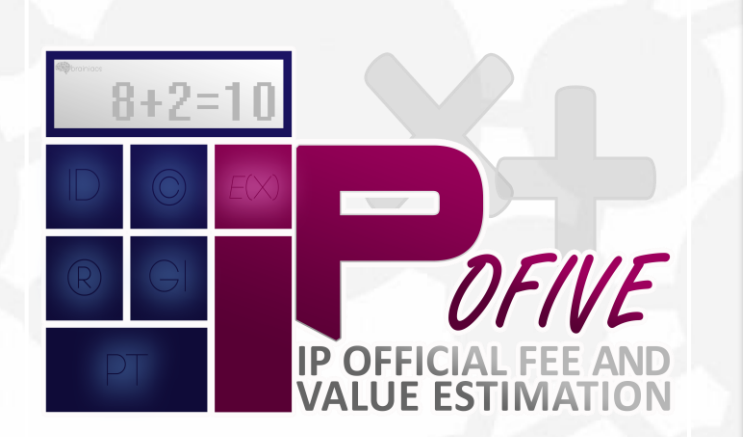

# PANDUAN PENGGUNAAN

5

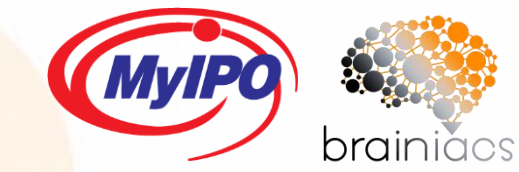

## LAMAN SESAWANG IPOFIVE

Pengguna boleh menggunakan perkhidmatan IPOFIVE secara atas talian dengan melayari laman web rasmi MyIPO (http://www.myipo.gov.my) dan klik pada icon IPOFIVE.

**IPOFIVE** juga boleh digunakan melalui telefon mudah alih atau peranti lain yang mempunyai capaian jalur lebar.

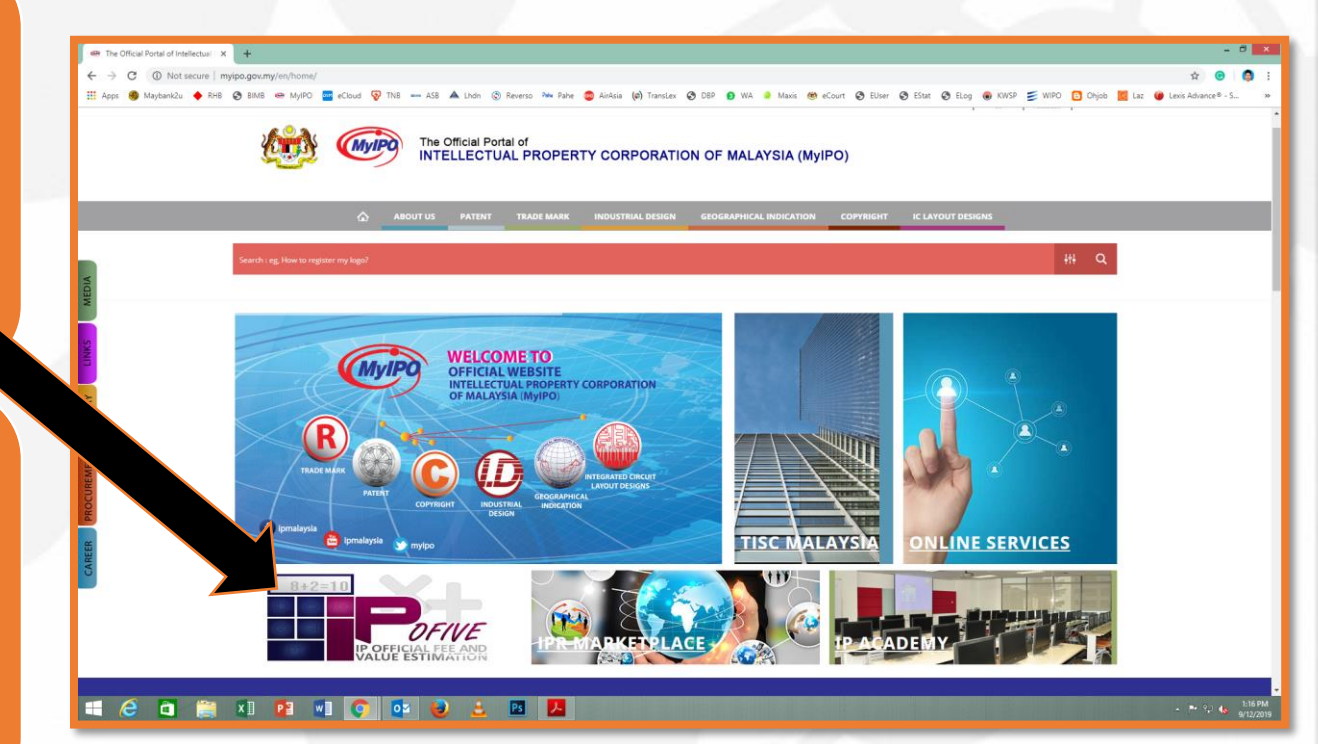

### ANTARA MUKA LAMAN SESAWANG IPOFIVE

Laman utama sesawang IPOFIVE mengandungi maklumat berkenaan tujuan IPOFIVE diwujudkan dan tiga menu utama perkhidmatan juga dipaparkan.

Tiga menu utama tersebut ialah:

- a) Kalkulator pengiraan anggaran kos pemfailan harta intelek;
- b) Kalkulator pengiraan anggaran minima nilai harta intelek dan senarai penilai harta intelek yang professional; dan
- c) Platfom carian ejen harta intelek.

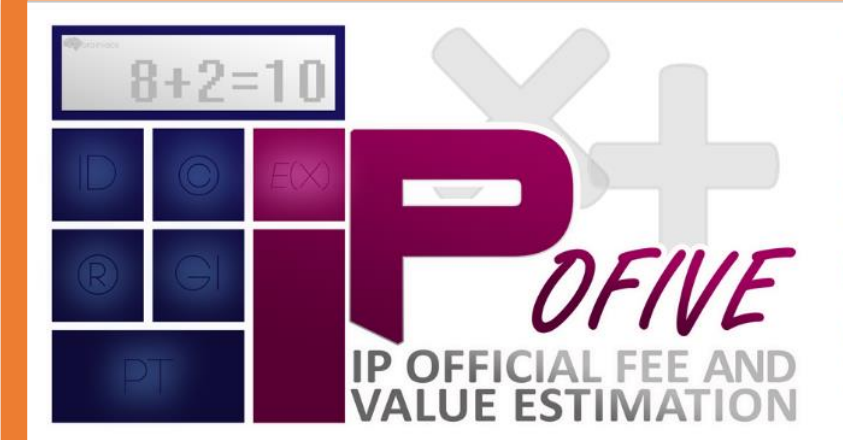

#### **APA ITU IPOFIVE?**

Intellectual Property Official Fee & Value Estimation atau IPOFIVE merupakan salah satu inisiatif MyIPO dalam membantu orang awam membuat anggaran kos pemfailan harta intelek serta maklumat berkenaan ejen harta intelek dan penilai harta intelek.

Platform IPOFIVE ini menyediakan kalkulator pintar bagi membantu orang awam dalam membuat anggaran kos-kos pemfailan harta intelek, pengiraan nilai minima harta intelek serta senarai ejen-ejen dan penilai-penilai harta intelek di Malaysia.

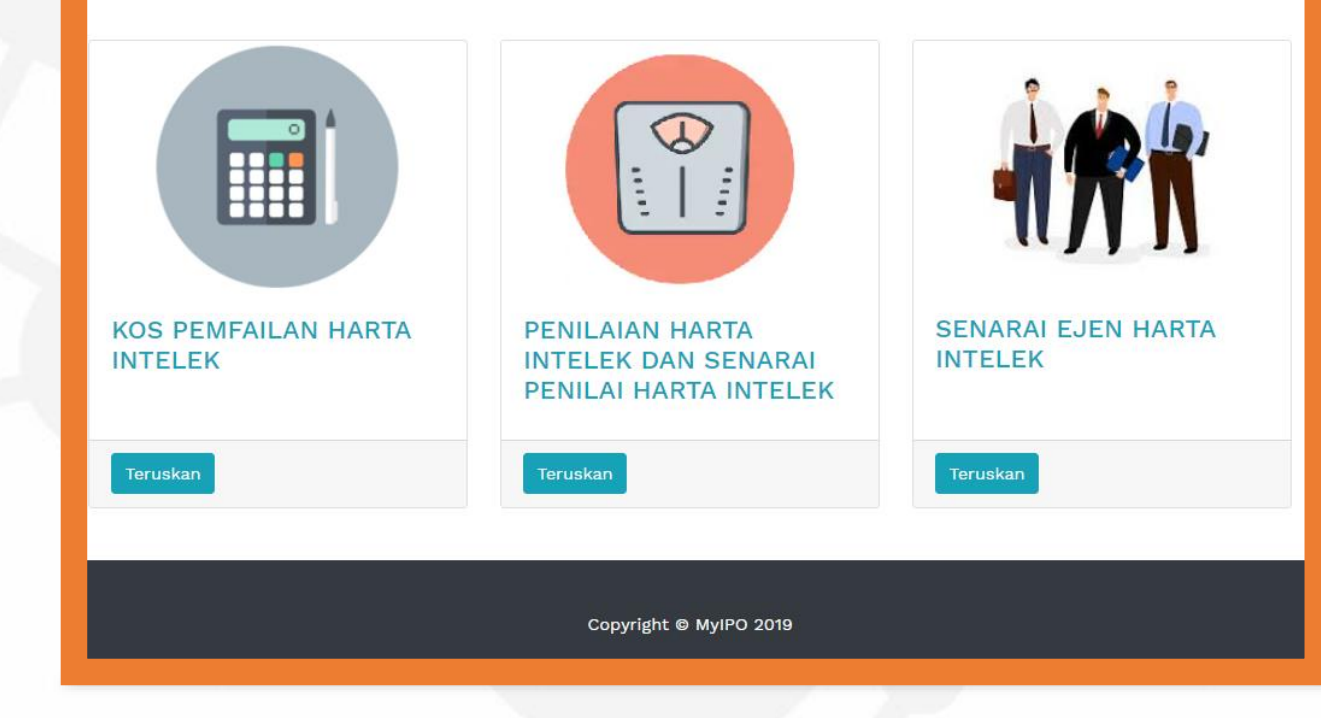

Menu ini memberi perkhidmatan kepada pengguna berkenaan anggaran kos pemfailan harta intelek di MyIPO. Kos-kos yang dinyatakan ini adalah melibatkan borang – borang wajib yang berkaitan tanpa sebarang masalah pemfailan. Kos-kos ini tidak termasuk caj professional ejen.

Pengguna hanya perlu menjawab soalan yang diberikan dan sistem akan membuat perkiraan secara automatik dan jenis-jenis borang juga akan dinyatakan.

Langkah 1: sila klik butang "Teruskan"

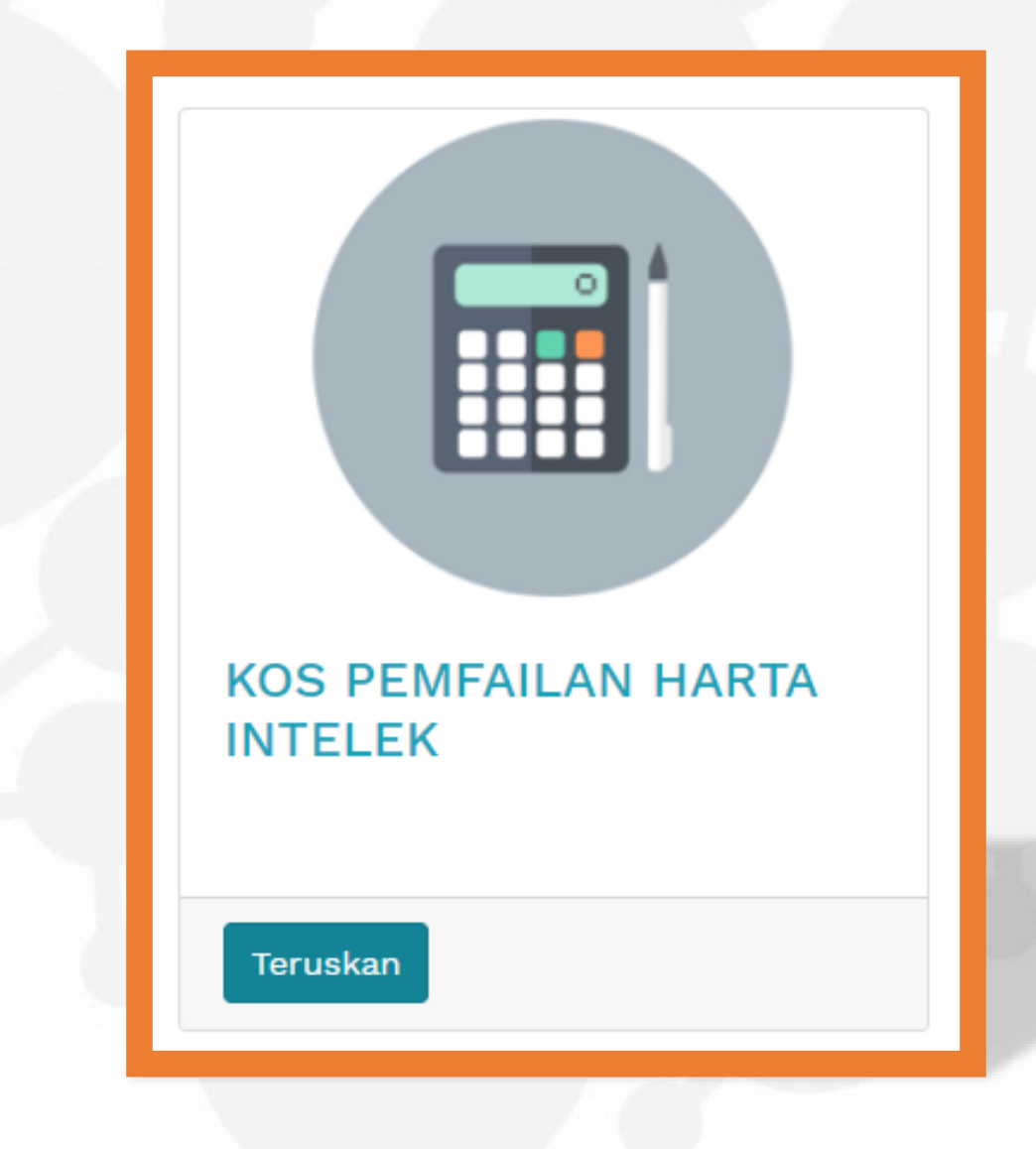

Langkah 2: pengguna akan dibawa ke muka utama Menu 1 untuk membuat pilihan "Jenis Harta Intelek" yang dikehedaki.

Senarai harta intelek akan muncul setelah butang "Jenis Harta Intelek" diklik.

Pengguna boleh membuat pilihan harta intelek yang dipilih untuk membuat pengiraan anggaran kos pemfailan.

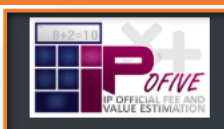

#### **IPOFIVE**

IPOFIVE dapat membantu pelanggan untuk mengira kos anggaran pemfailan harta intelek. Kos yang akan diperolehi melalui IPOFIVE ini adalah bagi kes mudah yang tidak melibatkan apa-apa pindaan mahupun bantahan. Kos yang akan dipaparkan melalui IPOFIVE tidak melibatkan upah ejen harta intelek kerana upah ejen adalah bergantung kepada kepakaran dan hak ejen tersebut. Untuk bermula, sila pilih jenis kos pemfailan harta intelek yang anda ingin tahu:

Jenis Harta Intelek 🔻

| jenis kos pemfailan harta intelek yang anda i | ngin tahu: |
|-----------------------------------------------|------------|
| Jenis Harta Intelek 🔻                         |            |
| Hak Cipta                                     |            |
| Cap Dagangan<br>Petunjuk Geografi             |            |
| Rekabentuk Perindustrian                      |            |
| Paten                                         |            |
| Pembaharuan Utiliti                           |            |

Home

Langkah 3: Soalan akan muncul setelah pilihan "Jenis Harta Intelek" dibuat. (Contoh : Hak Cipta)

Pengguna hanya perlu klik atau mengisi jawapan yang disoal bagi setiap soalan untuk membolehkan IPOFIVE mengira anggaran kos pemfailan tersebut.

Nilai anggaran kos pemfailan akan muncul (berwarna merah) dan senarai borang (berwarna biru).

Pengguna juga boleh melihat atau muat turun borang berkaitan dengan klik pada nama borang yang berwarna biru.

Jenis Harta Intelek 🔻 Kira Kos Pemfailan Hak Cipta Status kewarganegaraan anda di Malaysia: Warganegara Bukan Warganegara 2 Cara pemfailan yang akan digunakan? Manual Atas Talian Ingin menggunakan khidmat ejen untuk proses pemfailan? Ya Tidak Jenis karya yang akan difailkan di MyIPO? Karya Asal Karya Terbitan 6 Kaedah penyerahan karya kepada MyIPO? Jenis Ha Kaedah Fizikal Kaedah Bukan Fizikal (Salinan Lembut) Kira Jenis pendepositan Sila Pilih... φ. unit St ANGGARAN KOS PEMFAILAN HAK CIPTA ADALAH RM 0.00 Borang Terlibat: CR-1 2 C SILA AMBIL PERHATIAN: Kos Pemfailan yang dinyatakan mungkin akan berbeza sekiranya terdapat pindaan pemfailan, kesulitan dan lain-lain isu yang mungkin timbul. Kos ini tidak termasuk kos upah perkhidmatan ejen harta intelel 3 Tidak 4 Jenis karya yang akan difailkan di MyIPO? Karya Asal Karya Terbitan 6 Kaedah penyerahan karya kepada MyIPO? Kaedah Fizikal Kaedah Bukan Fizikal (Salinan Lembut) Jenis pendepositan DVD \$ 4 keping ANGGARAN KOS PEMFAILAN HAK CIPTA ADALAH RM 245.00 Borang Terlibat CR-1 CR-3 SILA AMBIL PERHATIAN: Kos Pemfailan yang dinyatakan mungkin akan berbeza sekiranya terdapat pindaan pemfailan, kesulitan dan lain-lain isu yang mungkin timbul. Kos ini tidak termasuk kos upah perkhidmatan ejen harta intelek 10

Info tambahan: Pengguna juga boleh mendapatkan maklumat tambahan dengan menggerakkan kursor kepada perkataan yang kurang difahami.

Contoh 1: cap dagangan bersiri.

Contoh 2: pemeriksaan substantif bagi paten dan perbaharuan utiliti.

Langkah Akhir: Klik butang "Home" untuk kembali ke menu utama.

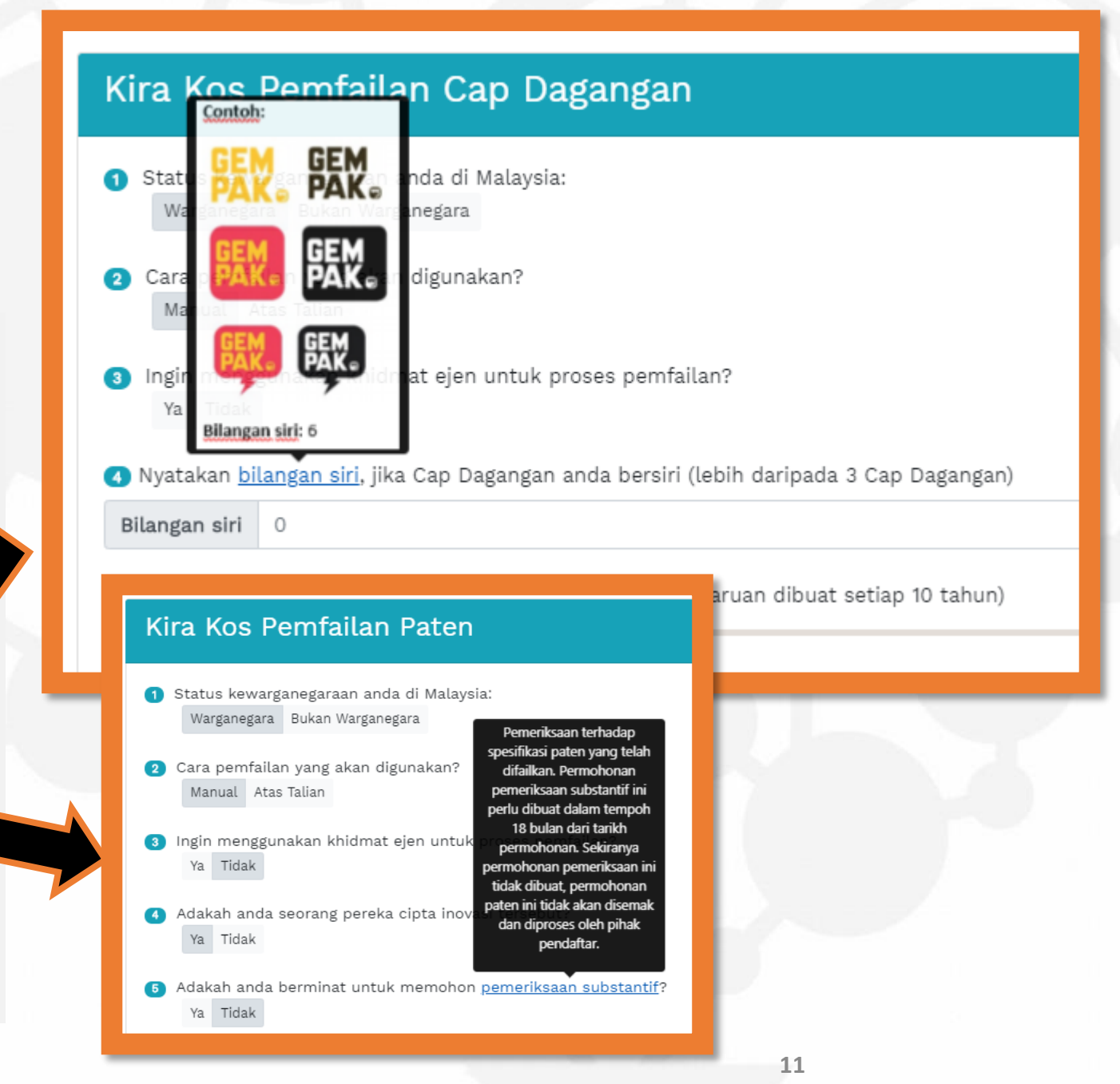

#### MENU 2: PENILAIAN HARTA INTELEK DAN SENARAI PENILAI HARTA INTELEK

Menu ini memberi perkhidmatan kepada pengguna berkenaan anggaran nilai minima sesuatu harta intelek sekiranya harta intelek itu dijual atau diniagakan.

Nilai pasaran harta intelek ini dinilai menggunakan kaedah pengiraan kos selaras dengan Pekeliling Perbendaharaan Malaysia AM 7.1 – 7.8 berkenaan Aset Tak Ketara.

Menu ini adalah sebagai panduan kepada pengguna dan pengguna juga boleh mendapatkan maklumat penilai-penilai harta intelek yang professional di menu ini.

Langkah 1: sila klik butang "Teruskan"

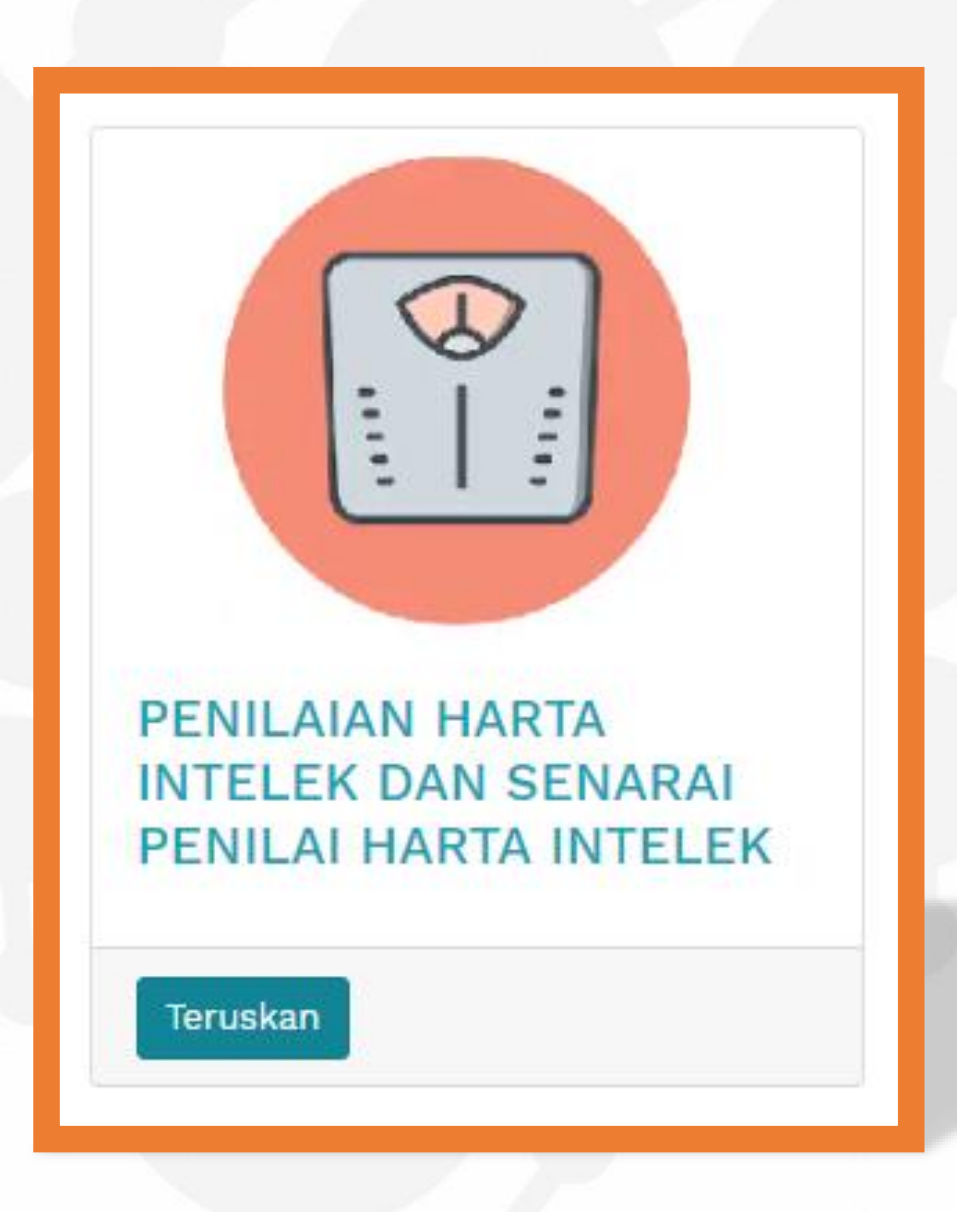

#### MENU 2: PENILAIAN HARTA INTELEK DAN SENARAI PENILAI HARTA INTELEK

Langkah 2: Muka utama Menu 2 akan muncul dan pengguna boleh memilih butang seperti berikut:

- a) Anggaran nilai harta intelek; atau
- b) Senarai penilai harta intelek.

Langkah 3(a): bagi memilih "Anggaran Nilai Harta Intelek", pengguna perlu mengisi maklumat kos yang dikehendaki dan IPOFIVE akan membuat pengiraan secara automatik dan nilai anggaran akan muncul berwarna merah.

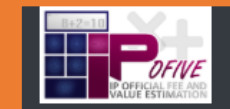

#### **IPOFIVE**

IPOFIVE membantu pelanggan untuk mendapatkan anggaran nilai harta intelek. Pengiraan dibuat dengan kaedah pengiraan kos iaitu mengambil kira jumlah kos yang telah dikeluarkan oleh pelanggan dalam mendapatkan hak harta intelek. Anggaran nilai yang diperolehi melalui IPOFIVE ini merupakan anggaran nilai minima sesuatu harta intelek. Selain itu, perkhidmatan pakar penilai harta intelek juga terdapat di Malaysia.

ANGGARAN NILAI HARTA INTELEK SENARAI PENILAI HARTA INTELEK

#### Anggaran Nilai Harta Intelek

Pengiraan nilai harta intelek ini adalah berdasarkan pendekatan cost approach di mana jumlah kos-kos yang terlibat dalam pembuatan sesuatu harta intelek akan dikira bagi membantu pengguna dalam menentukan anggaran nilai minimum sesuatu harta intelek yang dimiliki. Ia selari dengan IP Valuation Model yang dikeluarkan oleh MyIPO dan modul-modul harta intelek yang diperkenalkan oleh World Intellectual Property Organisation.

Berapakah kos yang telah anda keluarkan bagi membuat satu-satu harta intelek? (Contohnya: kos material bagi pembangunan R&D, kos kajian yang dijalankan, kos projek disiapkan)

500

2 Berapakah kos bayaran kepada pihak ketiga? (jika ada) (Contohnya: kos perkhidmatan pereka grafik, upah perkhidmatan kaji selidik, upah penggunaan sistem pihak ketiga)

2000

erapakah kos pemfailan harta intelek yang telah dibuat? (Kos pemfailan harta intelek termasuklah sekiranya menggunakan khidmat ejen harta intelek.)

1020

ANGGARAN NILAI HARTA INTELEK ANDA ADALAH RM 3520.00

SILA AMBIL PERHATIAN: Anggaran nilai harta intelek yang dinyatakan mungkin berbeza dan bergantung kepada nilai input yang dinyatakan boleh pengguna. Nilai harta intelek juga boleh dikira melalui kaedah nilai pendapatan atau nilai pemasaran yang biasanya digunakan oleh pakar penilai harta intelek.

13

#### MENU 2: PENILAIAN HARTA INTELEK DAN SENARAI PENILAI HARTA INTELEK

Langkah 2: Muka utama Menu 2 akan muncul dan pengguna boleh memilih butang seperti berikut:

- a) Anggaran nilai harta intelek; atau
- b) Senarai penilai harta intelek.

Langkah 3(b): bagi memilih "Senarai Penilai Harta Intelek", senarai penilai-penilai professional akan muncul bersama dengan maklumat untuk dihubungi.

Langkah Akhir: Klik butang "Home" untuk kembali ke menu utama.

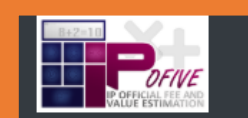

#### **IPOFIVE**

IPOFIVE membantu pelanggan untuk mendapatkan anggaran nilai harta intelek. Pengiraan dibuat dengan kaedah pengiraan kos iaitu mengambil kira jumlah kos yang telah dikeluarkan oleh pelanggan dalam mendapatkan hak harta intelek. Anggaran nilai yang diperolehi melalui IPOFIVE ini merupakan anggaran nilai minima sesuatu harta intelek. Selain itu, perkhidmatan pakar penilai harta intelek juga terdapat di Malaysia.

ANGGARAN NILAI HARTA INTELEK SENARAI PENILAI HARTA INTELEK

ANGGARAN NILAI HARTA INTELEK SENARAI PENILAI HARTA INTELEK

| No | Name                         | Company                                                            | Address                                                                             | Tel                             | Email                                     |
|----|------------------------------|--------------------------------------------------------------------|-------------------------------------------------------------------------------------|---------------------------------|-------------------------------------------|
| L  | Terence Lim<br>Teck Moh      | APCED Asia<br>Sdn Bhd                                              | 127, Jalan BK 5/14,<br>Bandar Kinrara,<br>47180 Puchong,<br>Selangor                | 6012 328 9216                   | terenclim@gmail.com                       |
| !  | Fung Cheng<br>Loong          | Jabatan<br>Penilaian<br>&<br>Perkhidmatan<br>Harta (JPPH)          | 16, Jalan Bunga Melati<br>8, Taman Seraya,<br>56100 Kuala Lumpur                    | 6019 259 1792                   | cheng@jpph.gov.my                         |
|    | YBhg. Dato' Lau<br>Wai Seang | APCED Asia<br>Sdn Bhd                                              | 45, Jalan 9/149J, Seri<br>Petaling,<br>57000 Kuala Lumpur                           | 6019 578 2499                   | datowaiseang@<br>gmail.com                |
| 1  | Sumah<br>Ramachandran        | Malaysian<br>Biotechnology<br>Corporation<br>Sdn. Bhd.<br>(former) | Level 16, Menara<br>Atlan,<br>161B Jalan Ampang,<br>50450 Kuala Lumpur,<br>Malaysia | 6019 220 7625                   | sumah.ramachandran<br>@biotechcorp.com.my |
| 5  | Mohamed<br>Ikhwan bin        | Intellectual<br>Property                                           | Level 16, Tower B,<br>Menara UOA Bangsar,                                           | 603 2299 8481/<br>6012 315 3986 | ikhwan@myipo.gov.m<br>Y                   |

### MENU 3: SENARAI EJEN HARTA INTELEK

Menu ini memberi perkhidmatan kepada pengguna berkenaan maklumat dan senarai ejen harta intelek di Malaysia. Ejen-ejen ini boleh membantu pengguna dalam membantu membuat pemfailan harta intelek serta khidmat nasihat.

Bagi memudahkan pengguna, IPOFIVE akan membantu pengguna dalam membuat tapisan ejenejen mengikut jenis harta intelek atau negeri atau kedua-duanya.

Langkah 1: sila klik butang "Teruskan"

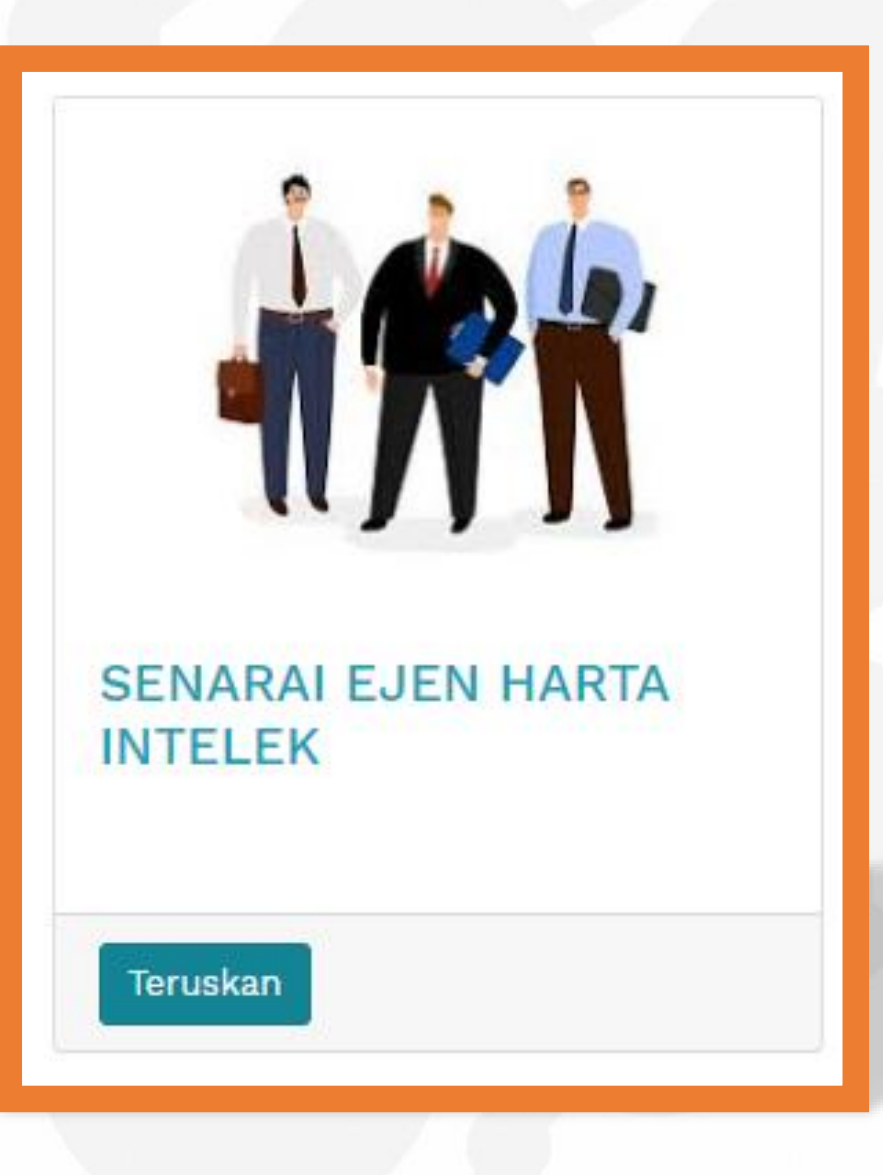

### MENU 3: SENARAI EJEN HARTA INTELEK

Langkah 2: Muka utama Menu 3 akan muncul dan pengguna boleh memilih "Jenis Harta Intelek" atau "Negeri" atau

kedua-duanya.

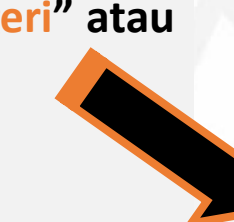

| SENARAI EJEN HARTA INTELEK | ( |
|----------------------------|---|
|----------------------------|---|

| Jenis Harta Intelek | Sila Pilih                                 |  |  |
|---------------------|--------------------------------------------|--|--|
|                     | Sila Pilih                                 |  |  |
| Negeri Sila Pilih   | Cap Dagangan<br>Paten<br>Petunjuk Geografi |  |  |
| # Nama              | Rekabentuk Industri<br>Hak Cipta           |  |  |

1 AARON MARK PIUS NO. 23-1, JALAN FLORA 2/2, BANDAR RIMBAYU,

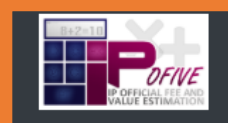

#### SENARAI EJEN HARTA INTELEK

|          | Jenis H                                               | arta Intelek | Sila Pilih       |         |             |             |      |   |   | ¢ |
|----------|-------------------------------------------------------|--------------|------------------|---------|-------------|-------------|------|---|---|---|
|          | Negeri                                                | Sila Pilih   |                  |         |             |             |      |   |   | ¢ |
|          | # 1                                                   | Nama         | Alamat           |         |             | No. telefon | Emel |   |   |   |
|          |                                                       | S            | ENARAI           | EJEN    | HARTA       | INTELE      | K    |   | 1 |   |
| Jenis Ha | arta Intelek                                          | Sila Pilih   |                  |         |             |             |      | 4 | • |   |
| Negeri   | Sila Pilih                                            |              |                  |         |             |             |      | 4 | - |   |
| # N      | Sila Pilih<br>Johor<br>Kedah<br>Kelantan<br>Kuala Lum | pur          |                  |         |             |             |      |   | h |   |
| 1 A      | Labuan<br>Melaka<br>Negeri Sen<br>Pahang<br>Perak     | nbilan       |                  |         |             |             |      |   | F |   |
| 2 A<br>∥ | Perlis<br>Pulau Pina<br>Putrajaya<br>Sabah<br>Sarawak | ng           |                  |         |             |             |      |   |   |   |
| 3 A      | Terenggan                                             |              |                  |         | 016 2502267 |             |      |   |   |   |
| K        |                                                       | IFFIN SEL    | AMAN T DATAKAN P | ALIVIA, | 010-3592207 |             |      |   |   |   |

### MENU 3: SENARAI EJEN HARTA INTELEK

Langkah 3: Setelah pilihan dibuat, IPOFIVE akan membuat tapisan dan memberi senarai pendek untuk rujukan pengguna.

Contoh:

"Jenis Harta Intelek = Cap Dagangan dan Negeri = Perak".

#### SENARAI EJEN HARTA INTELEK

| Jei | Jenis Harta Intelek Cap Dagangan |           |                                                                                                    |                            |                       |  |  |  |  |  |
|-----|----------------------------------|-----------|----------------------------------------------------------------------------------------------------|----------------------------|-----------------------|--|--|--|--|--|
| Ne  | geri Perak                       |           |                                                                                                    |                            | ¢                     |  |  |  |  |  |
| #   | # Nama                           |           | Alamat                                                                                                    | No. telefon                | Emel                  |  |  |  |  |  |
| 1   | AW KAM MEI                       |           | NO. 14B, PERSIARAN GREENTOWN 4 GREENTOWN AVENUE,<br>30450 IPOH, PERAK                                          | 012-4946409                |                       |  |  |  |  |  |
| 2   | FOO KIT SIN                      |           | UNIRENO ASSOCIATES SDN. BHD. NO. 62, PERSIARAN KLEDANG<br>TIMUR 19 BANDAR BARU MENGLEMBU 31450,<br>IPOH, PERAK | 05-2861 911<br>012-5901911 | info-tm@dlaw.co       |  |  |  |  |  |
| 3   | KORINAVATHI A/<br>KRISHNAMOORT   | /P<br>THI | 9 LINTASAN JELAPANG 2 TAMAN SALIBIN IPOH,<br>30100 IPOH, PERAK                                                 | 04-8918081<br>0123325018   | korinavathi@gmail.com |  |  |  |  |  |
|     |                                  |           |                                                                                                    |                            |                       |  |  |  |  |  |

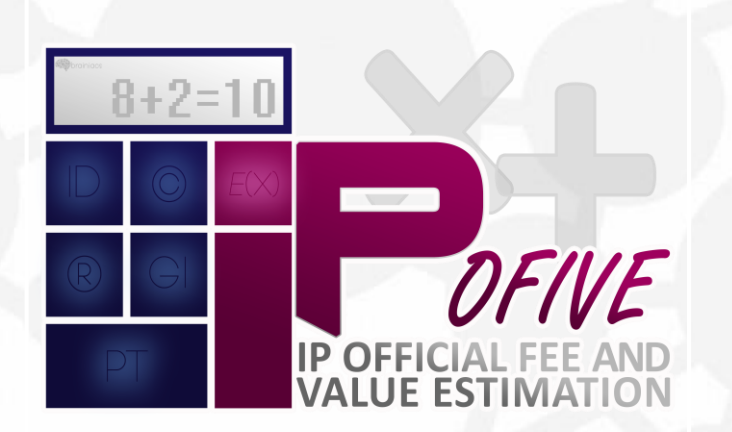

# RUJUKAN BANTUAN

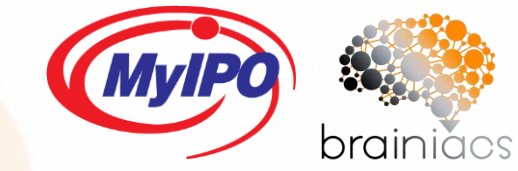

## **HELPDESK IPOFIVE**

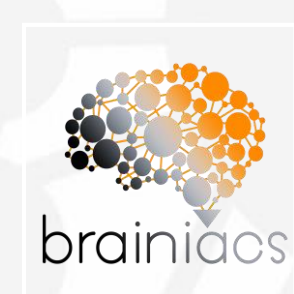

TELEFON • +603-2299 8400 • +603-2299 8979

#### EMEL

- iponline@myipo.gov.my
- kik2019@myipo.gov.my

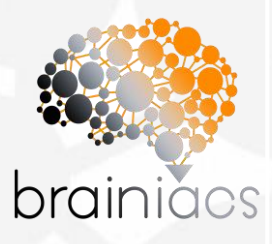

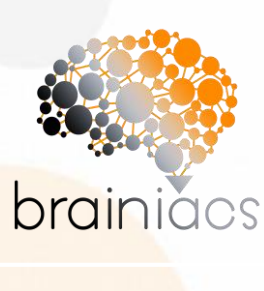

• Team "brainiac" KIK MyIPO 2019

©Perbadanan Harta Intelek Malaysia 2019

TEAM

19

### PANDUAN PENGGUNAAN IPOFIVE

**IPOFIVE** merupakan salah satu projek inovasi Perbadanan Harta Intelek Malaysia MyIPO dalam memberi perkhidmatan yang baik kepada pengguna.

Projek ini dimulakan pada April 2019 dan dibangunkan oleh ahli-ahli Kumpulan Inovasi dan Kreatif Perbadanan Harta Intelek Malaysia bagi sesi 2019 (*the brainiacs*)

Kejayaan projek ini adalah di atas kerjasama yang diberikan oleh semua pihak terutama pihak pengurusan MyIPO, kakitangan MyIPO, ejen-ejen harta intelek dan orang awam.

MyIPO & *the brainiacs* mengucapkan terima kasih kepada sokongan yang diberikan dalam menjayakan projek ini.

brainiacs

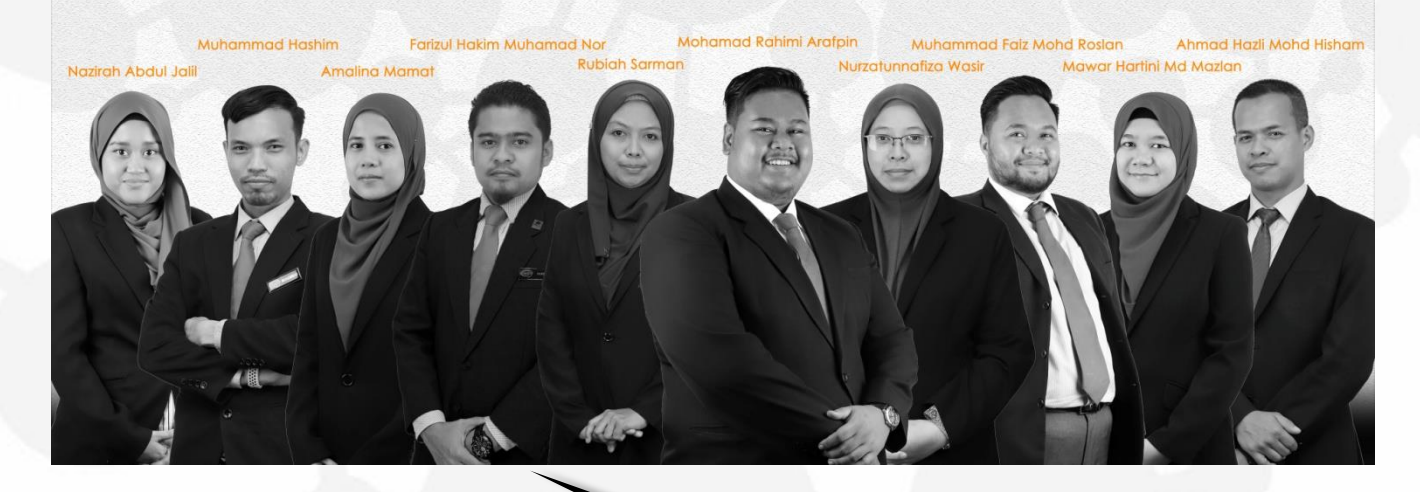

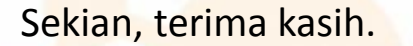

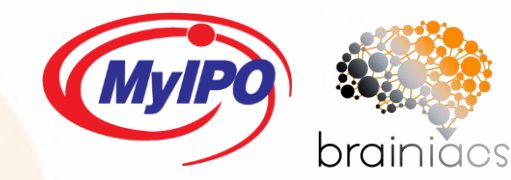